**Step 1:** To report election results, complete the form <u>here</u>. On the form, you will be directed to **Authentication** page.

|                            | AR Election Results<br>This form is to ONLY be used by outgoing and continuing association representatives of the Seattle<br>Education Association in order to report changes to elected reps at their worksites. Newly elected |
|----------------------------|----------------------------------------------------------------------------------------------------|
|                            | association representatives will not be able to complete this form.           Authentication                                                                                                    |
|                            |                                                                                                    |
| Work Email Address         |                                                                                                    |
| Please enter SPS en        | nail address so we can uniquely identify you                                                                                                    |
|                            |                                                                                                    |
| Employee ID                |                                                                                                    |
| Please remove all lea      | ading 0s                                                                                                    |
|                            |                                                                                                    |
| *                          |                                                                                                    |
| I certify this information | ation is accurate                                                                                                    |
|                            |                                                                                                    |
|                            |                                                                                                    |
|                            |                                                                                                    |

**Step 2**: Please enter your SPS email address and employee ID to access the **AR Election Results** page of the form. Select *"I certify the information is accurate"* once you have entered your login credentials.

| SEEX<br>SEATTLE EDUCATION<br>ASSOCIATION                 | AR Election Results<br>This form is to ONLY be used by outgoing and continuing association representatives of the Seattle<br>Education Association in order to report changes to elected reps at their worksites. Newly elected<br>association representatives will not be able to complete this form. |  |  |
|----------------------------------------------------------|----------------------------------------------------------------------------------------------------|--|--|
|                                                          |                                                                                                    |  |  |
| Work Email Address<br>Please enter SPS en                | ail address so we can uniquely identify you                                                                                                    |  |  |
| Employee ID                                              | 0.5                                                                                                    |  |  |
| Please remove all lea                                    | ding 0s                                                                                                    |  |  |
| 12345                                                    |                                                                                                    |  |  |
| <ul><li>★</li><li>✓ I certify this information</li></ul> | ion is accurate                                                                                                    |  |  |
| Please select " <b>Select Ac</b>                         | on" at the top to proceed with reporting your election results                                                                                                    |  |  |

**Step 3:** Once you enter the **Select Action** page, please select which action you would like to perform. Select "*I would like to report the election results for my worksite*" in order to report your building or department's election results.

| SEATLE EDUCATION<br>ASSOCIATION                                                                                 | <b>AR Election Results</b><br>This form is to ONLY be used by outgoing and continuing association representatives of the Seattle<br>Education Association in order to report changes to elected reps at their worksites. Newly elected<br>association representatives will not be able to complete this form. |                   |                          |           |
|----------------------------------------------------------------------------------------------------|----------------------------------------------------------------------------------------------------|-------------------|--------------------------|-----------|
|                                                                                                    | Authentication                                                                                                    | Select Action     | AR Election Results      |           |
|                                                                                                    |                                                                                                    |                   |                          |           |
|                                                                                                    |                                                                                                    |                   |                          |           |
| What action would yo                                                                                            | ou like to perforn                                                                                                    | n?*               |                          |           |
| I would like to report                                                                                          | t the election resu                                                                                                    | ults for my work  | site                     |           |
| <ul> <li>I would like to notify SEA that I am no longer serving as an association<br/>representative</li> </ul> |                                                                                                    |                   |                          |           |
| Please select <b>"AR Electic</b>                                                                                | on Results" at the to                                                                                                    | op to proceed wit | h reporting your electio | n results |

**Step 4:** Once you enter the **AR Election Results** page, the following fields will be pre-populated: your full name, building or department, total SEA members in your building or department, and total eligible elected representatives your building or program is entitled to. Select the *School Year* you are reporting election results for.

| SEATTLE EDUCATION<br>ASSOCIATION                             | AR Election Results<br>This form is to ONLY be used by outgoing and continuing association representatives of the Seattle<br>Education Association in order to report changes to elected reps at their worksites. Newly elected<br>association representatives will not be able to complete this form. |                                                                |  |
|--------------------------------------------------------------|----------------------------------------------------------------------------------------------------|----------------------------------------------------------------|--|
|                                                              | Authentication Select A                                                                                                    | ction AR Election Results                                      |  |
|                                                              |                                                                                                    |                                                                |  |
| Full Name                                                    |                                                                                                    |                                                                |  |
| SUSAN SMITH                                                  |                                                                                                    |                                                                |  |
| Building or Department                                       | t                                                                                                    |                                                                |  |
| Select the building or de                                    | epartment                                                                                                    |                                                                |  |
| ABC ELEMENTARY                                               |                                                                                                    | ~                                                              |  |
| Total Members                                                |                                                                                                    |                                                                |  |
| This represents the tota                                     | I SEA members in your                                                                                                    | building or department                                         |  |
| 10                                                           |                                                                                                    |                                                                |  |
| Total Eligible Elected R                                     | epresentatives                                                                                                    |                                                                |  |
| Your building or department equivalent number of alternation | is entitled to one elected as<br>ates to their representatives                                                                                                    | sociation representative for every 20 members and may elect an |  |
| The below represents the to<br>can elect.                    | tal association representativ                                                                                                    | ves and alternates that members of your building or department |  |
| Association Represent                                        | atives                                                                                                    | Alternates                                                     |  |
| 1                                                            |                                                                                                    | 1                                                              |  |
| School Year*                                                 |                                                                                                    |                                                                |  |
| 2024- 2025                                                   |                                                                                                    | ~                                                              |  |

The SEA bylaws state that each school, department, or teaching unit shall be represented at the Representative Assembly by one representative for each twenty (20) members or fraction thereof. Based on the total members provided on the form, these are the total association representatives your building or department can elect:

- **1 20** total members = 1 AR
- **21 40** total members = 2 ARs
- **41 60** total members = 3 ARs
- **61 80** total members = 4 ARs
- **81 100** total members = 5 ARs

**Step 5:** Your building or department's current association representatives and alternates will also populate once you access the **AR Election Results** page. Indicate whether each rep is continuing in their current position by selecting "Yes" or "No" for the following question: *Is the rep continuing in this position*?

## Instructions: How to Report AR Election Results

|               |        | •                          |                        |
|---------------|--------|----------------------------|------------------------|
| Name          |        | Current Position           | Is this rep continuing |
| CURRENT ALT 1 | $\sim$ | Alternate                  | in this position?*     |
|               |        |                            | ~                      |
| Name          |        | Current Position           | Is this rep continuing |
| CURRENT ALT 2 | $\sim$ | Alternate                  | in this position?*     |
|               |        |                            | ~                      |
| Name          |        | Current Position           | Is this rep continuing |
| CURRENT AR 1  | $\sim$ | Association Representative | in this position?*     |
|               |        |                            | ~                      |

**Step 6:** Indicate whether there are any new association representatives or alternates elected in your building or program by selecting "Yes" or "No" for the following question: *Would you like to add any newly elected association representatives or alternates*? Please only include representatives who changed roles from the current school year (e.g. alternate to association representative) or representatives who did not serve during the current school year.

| Would you like to add any newly elected association representatives or alternates?*                                                                           |                                                                                     |  |  |
|----------------------------------------------------------------------------------------------------|-------------------------------------------------------------------------------------|--|--|
| New Association Representatives<br>Please complete for ALL newly elected association representatives and alternates, including reps who<br>have changed roles |                                                                                     |  |  |
| Elected Position*                                                                                                    | Work Email Address * Please enter SPS email address so we can uniquely identify rep |  |  |
| The email address I provided for the newly elected association<br>representative or alternate is accurate     + ADD additional new association representative |                                                                                     |  |  |

**Step 7:** To add new association representatives: Select either *"Alternate"* or *"Association Representative"* from *Elected position* and provide the representative's SPS email address. Select *"The email address I provided for the newly elected association representative or alternate is accurate"* to confirm that the information entered is accurate. Only active dues paying members should be entered.

Select the start date for the new association representative. If the rep will serve starting the beginning of the school year, select September 1 as the start date.

To add additional new association representatives, select "+ADD additional new association representative."

## Instructions: How to Report AR Election Results

|                                                                                                    | Work Email Address *                                              |
|----------------------------------------------------------------------------------------------------|-------------------------------------------------------------------|
| sociation Representative                                                                                                    | jlsuarez@seattleschools.org                                       |
|                                                                                                    | Please enter SPS email address so<br>we can uniquely identify rep |
|                                                                                                    |                                                                   |
| The email address I provided for the newl<br>representative or alternate is accurate                                        | y elected association                                             |
| ne*                                                                                                    |                                                                   |
| ne*<br>1N SUAREZ                                                                                                    |                                                                   |
| e*<br>N SUAREZ<br>t date did this rep start this position?                                                                  | *                                                                 |
| e*<br>N SUAREZ<br>t date did this rep start this position?<br>11/2024                                                       | *                                                                 |
| e*<br>N SUAREZ<br><b>t date did this rep start this position?</b><br>11/2024<br>is rep will serve starting at the beginning | *<br>J of the school year, please use                             |

**Step 8:** Upload a copy of your elections results, then submit the form.

| Election Results                                                                                                    |                |  |  |
|----------------------------------------------------------------------------------------------------|----------------|--|--|
| Please upload the results of your                                                                                                    | AR elections*  |  |  |
| Upload                                                                                                    |                |  |  |
| The following file extensions are allowed: doc, docm, docx, gif, jpg, jpeg, pdf,<br>png, ppt, pptm, pptx, tif, tiff, xlm, xls, xlsm, xlsx |                |  |  |
|                                                                                                    |                |  |  |
| Submit                                                                                                    |                |  |  |
|                                                                                                    | C <sub>6</sub> |  |  |
|                                                                                                    |                |  |  |